## Connecting your own device to Turramurra High School Wi F<sup>i</sup> Chromebook

- Before you begin, on another computer, you need to download and save a certificate file to a USB.
  - a. \* please refer to attached document on website: Chrome Wireless Certificate Required for Chromebook
  - b. Click on **PROD Internal** from the Right hand menu
  - c. When prompted, download and save the file to a USB drive
- Turn on your Chromebook and sign in as usual. Depending on your Chromebook settings, you MAY need to do this while connected to a non-DEC wireless network.
- 3) Import the certificate you have saved. To do this:
  - a. Go to Settings
  - b. Select Advanced settings...
  - c. Select Manage certificates...
  - d. Go to Authorities tab
  - e. Select Import...
  - f. Browse and select the certificate. You may need to select **All Files** to locate it.
- 4) Select the **nswdet** wireless network
- 5) Complete the next screen with the following details:
  SSID: DETNSW
  EAP method: PEAP
  Phase 2 authentication: Automatic
  Server CA certificate: PROD-DEC-ROOT-CA[PROD-DEC-ROOT-CA]
  User certificate: Do Not Check
  Identity: Your portal username with @det.nsw at the end (e.g. joe.smith@detnsw) Password: Your portal password
  - Anonymous identity: leave blank

- 6) On the bottom right corner, click on the WiFi symbol. Then click **No network** and **nswdet**
- 7) Click on Settings
- 8) Tick next to Allow proxies for shared networks

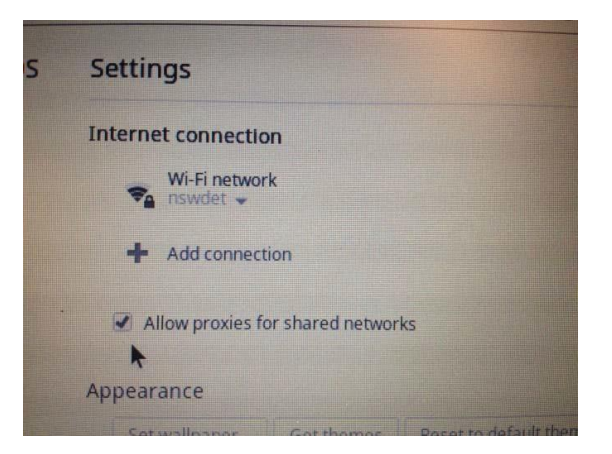

- 9) Click on the WiFi symbol again and click on Connected to nswdet
- 10) Click on nswdet. This will open up a window with Connection and Proxy tabs. Go to the proxy tab and enter the details as below:

Automatic proxy Configuration: Select Use an autoconfiguration URL: Select HTTP proxy: pac.det.nsw.edu.au/fib/proxy.pac

| detr<br>Conne | NSW<br>ected - Wi-Fi network                                                                | × |
|---------------|---------------------------------------------------------------------------------------------|---|
| Con           | nection Network Proxy                                                                       |   |
|               | Direct Internet connection<br>Automatic proxy configuration<br>Use an autoconfiguration URL |   |
|               | http://pac.det.nsw.edu.au/fib/proxy.pac                                                     |   |
| $\bigcirc$    | Manual proxy configuration                                                                  |   |
|               | Web Proxy Auto Discovery URL http://pac.det.nsw.edu.au/fib/p                                |   |

12) Open any browser (IE, Edge, Chrome, etc.) and go to http:// detnsw.net

User Name: Your school username with @det.nsw at the end (e.g. joe.smith@detnsw) Password: your school password.